## Purge (Delete) Old Court Appointments

Last Modified on 11/16/2018 3:23  $\rm pm\,CST$ 

A new feature was created to purge (delete) past court appointments. All appointments older than today's date will be deleted. Deleting future appointments is still a manual process. Contact the TraCS Helpdesk at 608-267-2096 or email us at BadgerTraCS@dot.wi.gov for assistance.

How to delete past court appointments?

1. Log into TraCS with System Administrator account access.

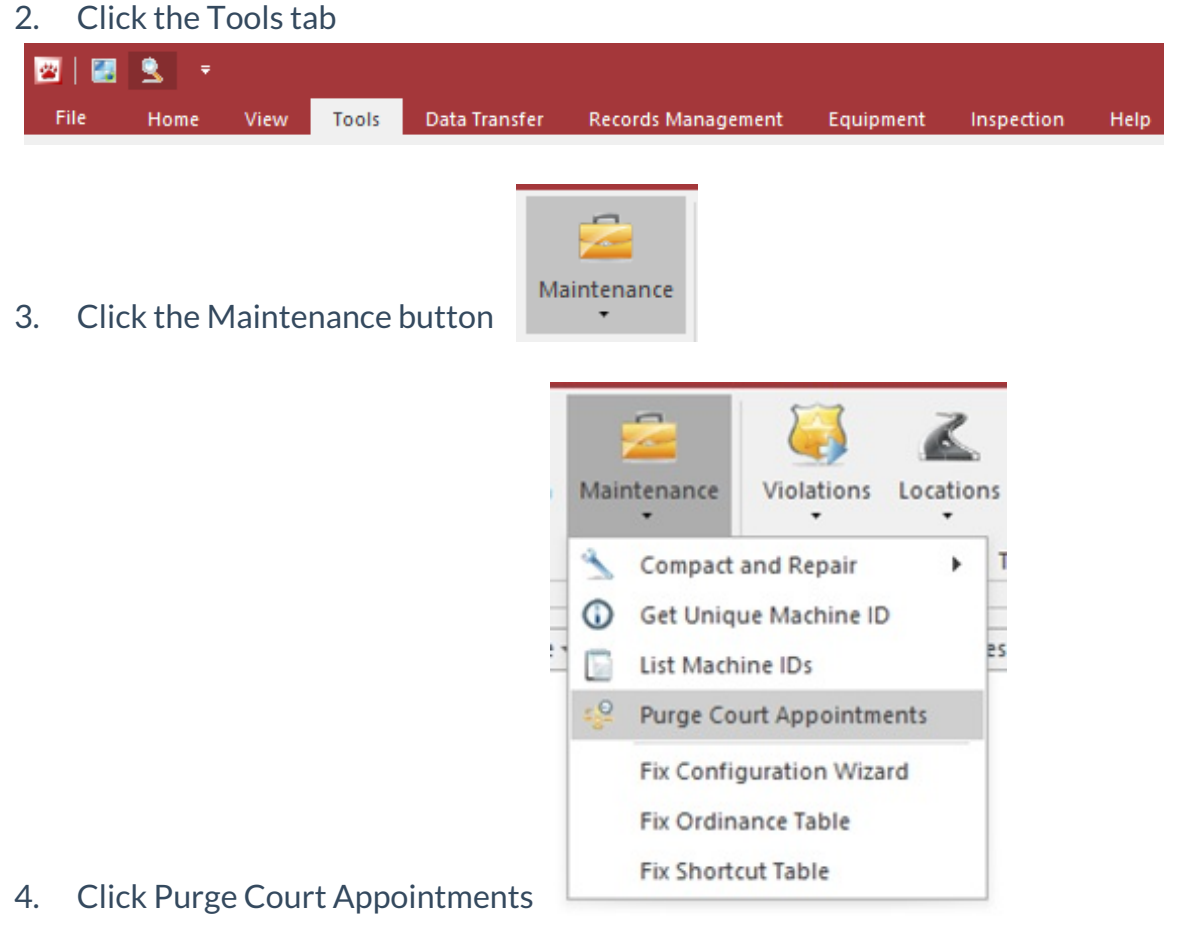

Click Yes button to delete past appointments

5.

| Purge Old Court Appointments |                                                                                   |
|------------------------------|-----------------------------------------------------------------------------------|
| ▲                            | Remove court appointments older that 11/16/2018 from the court appointment table? |
|                              | Yes No                                                                            |

## 6. Click OK to confirm appointments have been deleted

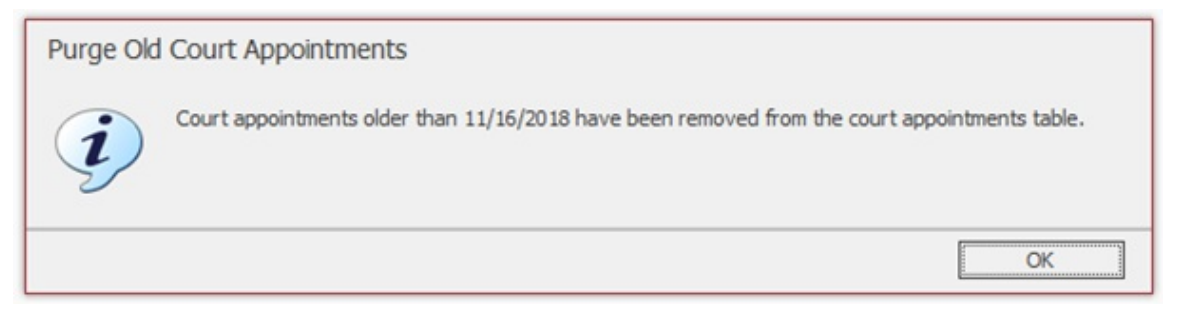

-DAR 11/2/18

-DAR 11/16/18